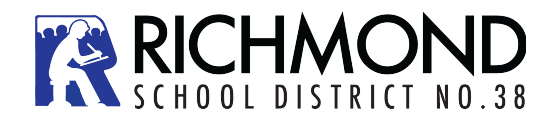

## Student Course Selection-Log in

A **Login ID** and a temporary **Password** will be provided to you when you activate your Student Portal account. Enter or click on the hyperlink for MyEdBC Student Portal: <u>https://www.myeducation.gov.bc.ca/aspen/logon.do</u>

When you arrive at the home page you will see the log in window. Follow the directions below to complete the account activation:

Enter your Login ID and temporary Password

Click Log On

You will be prompted to change your password. **'Current Password'** is the temporary Password you were provided. Enter a **'New Password'** and **'Confirm New Password'**. Password requirements are displayed behind the red warning message.

You will be prompted to confirm your email address and enter your **Security Preferences** by choosing a security question and answer that you will remember. This will allow you to use the '**Forgot my Password**' function on the logon page, should you need to reset your password.

|                                                                                                    | MyEducation BC Prod                                                                                                |
|----------------------------------------------------------------------------------------------------|----------------------------------------------------------------------------------------------------|
|                                                                                                    | Login ID                                                                                                    |
| At lea     At lea     At lea     Can't     name     letters     Your password has     expired. Please create a     new one.     middle     y sequenti | al Log On                                                                                                    |
| Current Password                                                                                                    |                                                                                                    |
| ✓ OK     ★ Cancel                                                                                                    | Security Preferences Update<br>To enable self serve password recovery, please provide the following<br>information |
|                                                                                                    | Primary email     Image: Confirm answer                                                                            |
|                                                                                                    | Submit Cancel                                                                                                    |

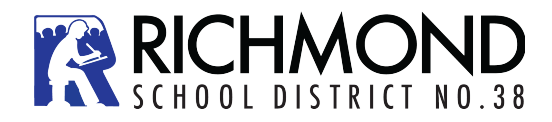

## **Student Course Selection-Account Preferences**

**Preferences-**After you have logged in, you can make changes to your preferences by selecting the drop-down arrow beside your name and *'Set Preferences'* in the top right of the screen.

|                 | _ |           |
|-----------------|---|-----------|
|                 | - | 🕞 Log Off |
| Set Preferences |   |           |

| Default locale  |               | •  |  |
|-----------------|---------------|----|--|
| Auto-save inter | val (minutes) | 5  |  |
| Disable User-de | efined Help   |    |  |
| List Options    |               |    |  |
| Records per     | page          | 35 |  |
| Show lower p    | page controls |    |  |
| Warn on sav     | e             |    |  |

*General-* sets your 'auto-save' interval and records per page view.

**Security-**show primary email address, and your security question and answer

*Communication*-regulates number of forum posts per page.

**Password Recovery**-If you forget your MyEdBC Portal Password, you can click the '*I forgot my password*' link on the login screen and an email will be sent to you with a new temporary password.

| MyEducation BC Prod  |
|----------------------|
| Login ID             |
|                      |
| Password             |
|                      |
| I forgot my password |
| Log On               |

## Student Course Selection-Select Courses

1. Click on the MyInfo Top Tab (TT). Then go to the Requests Side Tab (ST).

This window has FOUR different sections:

- **Instructions-** Here you will find an overview of the courses and any notes regarding course selections for your grade. These will be similar to the instructions on your course planning sheet.
- <u>Primary Requests-</u> Primary Requests are your course requests for the next school year (2023-2024). This will show courses available for your grade. Choose 8 courses.
- <u>Alternate Requests</u> Alternate Requests are courses you would take if your choices in Primary Requests are not available.

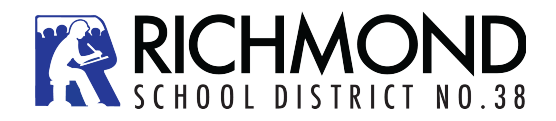

- 2. For **Primary Requests**, click on the **Select** button. This will open a pop-up window that has the available course selections for your grade.
  - Courses are sorted alphabetically by department
  - You can scroll through the course options by using the tab at the top of the page

| < 1:10 JY | (ESFLOA      | 2                 |                |        |            |        |
|-----------|--------------|-------------------|----------------|--------|------------|--------|
| Select    | CourseNumber | CourseDescription | Academic level | Credit | Prequisite | Status |
|           | YESFLOA      | ELL 1A ENGLISH    | Regular        | 4.0    |            |        |

- You can sort your courses by description by clicking on the **Course Description** header
- Select your course choices by clicking on the check box beside the course. When you are done click **OK**

| Subject are  | a        | Attention: Nex  | rt Year's Grade 9 Students                 |                                |                      |              |                |               |                                                                |
|--------------|----------|-----------------|--------------------------------------------|--------------------------------|----------------------|--------------|----------------|---------------|----------------------------------------------------------------|
|              |          | ***All students | must be enrolled in a minimi               | um of 8 courses                |                      |              |                |               |                                                                |
| Instructions |          | Most students   | must select the following cou              | rses. Students who are enrolle | ed in ELL classes wi | II have some | variations. Pl | ease refer to | your personalized Program Planning sheet for more information. |
|              |          | 1. English 9 (H | umanites)                                  |                                |                      |              |                |               |                                                                |
|              |          | 2 Social Studie | es 9 (Humanities)                          |                                |                      |              |                |               |                                                                |
| < 1:10       | YESFLOA  |                 | ◊ >                                        |                                |                      |              |                |               | 0 of 29 selecte                                                |
| Select       | CourseNu | mber            | CourseDescription                          |                                | Academic level       | Credit       | Prequisite     | Status        |                                                                |
|              | YESFL0A  |                 | ELL 1A ENGLISH                             |                                | Regular              | 4.0          |                |               |                                                                |
|              | XLDCF09  |                 | ELL 1B SOCIAL STUDIES                      | 3                              | Regular              | 0.0          |                |               |                                                                |
|              | XLDCF10  |                 | ELL 1C ACADEMIC WRIT                       | TING                           | Regular              | 0.0          |                |               |                                                                |
|              | YESFL1A  |                 | ELL 2A ENGLISH                             |                                | Regular              | 4.0          |                |               |                                                                |
|              | XLDCF12  |                 | ELL 2B SOCIAL STUDIE                       | 3                              | Regular              | 0.0          |                |               |                                                                |
|              | XLDCG08  |                 | ELL 2C ACADEMIC WRIT                       | ſING                           | Regular              | 0.0          |                |               |                                                                |
|              | YESFL2A  |                 | ELL 3A ENGLISH                             |                                | Regular              | 4.0          |                |               |                                                                |
|              | XLDCG10  |                 | ELL 3B SOCIAL STUDIE                       | 5                              | Regular              | 0.0          |                |               |                                                                |
|              | XLDCG11  |                 | ELL 4 ENGLISH                              |                                | Regular              | 0.0          |                |               |                                                                |
|              | MEN09    |                 | EN 9: ENGLISH LANGUAGE ARTS 9 (HUMANITIES) |                                | Regular              | 0.0          |                |               |                                                                |
| 🕑 ОК         | 🗙 Cancel |                 |                                            |                                |                      |              |                |               |                                                                |
|              |          |                 |                                            |                                |                      |              |                |               |                                                                |

- When you have selected courses, you will see them in the **Primary Requests** window.
- Repeat this process for **Alternate Requests** making sure you mark them as priority 1, 2 or 3.

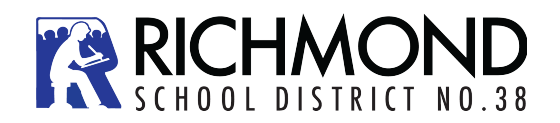

| A. Literary Studies                                                                                                    | & Creative Writing 10               |                                                                                                    |                                                                                                    |                                                    |                                                                                   |
|----------------------------------------------------------------------------------------------------|-------------------------------------|----------------------------------------------------------------------------------------------------|----------------------------------------------------------------------------------------------------|----------------------------------------------------|-----------------------------------------------------------------------------------|
| B. Literary Studies                                                                                                    | & New Media 10                      |                                                                                                    |                                                                                                    |                                                    |                                                                                   |
| 2. Social Studies 1                                                                                                    | 0                                   |                                                                                                    |                                                                                                    |                                                    |                                                                                   |
| 3. Career Life Edu                                                                                                    | cation 10                           |                                                                                                    |                                                                                                    |                                                    |                                                                                   |
| 4. Science 10                                                                                                    |                                     |                                                                                                    |                                                                                                    |                                                    |                                                                                   |
| 5. Physical and He                                                                                                    | alth Education 10                   |                                                                                                    |                                                                                                    |                                                    |                                                                                   |
| 6. One of the follow                                                                                                    | ving Math 10 courses:               |                                                                                                    |                                                                                                    |                                                    |                                                                                   |
| A. Foundations                                                                                                    | of Math and Pre-Calculus 10         |                                                                                                    |                                                                                                    |                                                    |                                                                                   |
| B. Workplace N                                                                                                    | lath 10                             |                                                                                                    |                                                                                                    |                                                    |                                                                                   |
| students must also                                                                                                    | choose <u>z</u> electives to have a | tuli timetable.                                                                                                    |                                                                                                    |                                                    |                                                                                   |
| Tou must return yo                                                                                                    | ur signed Program Planning 5        | sneet to your counsellor by rebruary 14th.                                                                                                    | ir choices. Students can access their individual transcripts at any time by creation an account on the BP Ministry of E                                                                                                    | Education Student Server Web                       |                                                                                   |
| anothers should have                                                                                                    | e reviewed their course selection.  | s and granuation creats with orbit parents prior to entering the                                                                                                    | ir croces, owners can access over memory anisories at any time by creating an account on the BC Ministry of E                                                                                                    | Castanda and an area tree.                         |                                                                                   |
|                                                                                                    |                                     |                                                                                                    |                                                                                                    |                                                    |                                                                                   |
| Primary requ                                                                                                    | osts                                |                                                                                                    |                                                                                                    |                                                    |                                                                                   |
| Primary requ                                                                                                    | Subject area                        | SchoolCourse > CrsNo                                                                                                    | SchoolCourse > Description                                                                                                    | Alternate?                                         | G                                                                                 |
| Primary requ                                                                                                    | Subject area                        | SchoolCourse > CrsNo<br>MCLE-10                                                                                                    | SchoolCourse > Description HS 10: CAREER LIFE EDUCATION 10                                                                                                    | Alternate?                                         | 4                                                                                 |
| Primary requ                                                                                                    | Subject area                        | SchoolCourse > CrsNo<br>MCLE-10<br>MDRM-10                                                                                                    | SchoolCourse > Description           HS 10: CAREER LIFE EDUCATION 10           TH 10: DRAMA 10                                                                                                    | Alternate?<br>N<br>N                               | C 4.                                                                              |
| Primary requ                                                                                                    | Subject area                        | SchoolCourse > CreNo<br>MCLE-10<br>MDRM-10<br>MFMP-10                                                                                                    | SchoolCourse > Description<br>HIS 10: CAREER LIFE EDUCATION 10<br>TH 10: DRAMA 10<br>MA 10: FOUNDATIONS OF MATH AND PRE-CALCULUS 10                                                                                                    | Alternate?<br>N<br>N<br>N                          | 4.<br>4.                                                                          |
| <ol> <li>One of the follow</li> <li>Foundations</li> <li>Vorbipates by</li> <li>Budents must alse<br/>You must return yo</li> <li>Bedenter, sheadd here</li> </ol> Primary require O Select. | Subject area                        | SchoolCourse > CreNo<br>MCLE-10<br>MORM-10<br>MFMP-10<br>MFOC010                                                                                                    | SchoolCourse > Description           H5 to CAREER LIFE EDUCATION 10           TH to DRAMA 10           MA 10, FOUNDATIONS OF MATH AND PRE-CALCULUS 10           ME to ADBT - FOOD STUDIES LEVEL (POODS 10)                                                                                                    | Alternate?<br>N<br>N<br>N<br>N                     | C 4.                                                                              |
|                                                                                                    | All subjects                        | SchoolCourse > CrsNo           MCLE-10           MDRM-10           MFMP-10           MPOOD10           MFR-10                                                                                                    | SchoolCourse > Description           H5 10: CAREER LIPE EDUCATION 10           TH 10: DRAWA 10           MA 10: FOUNDATIONS OF MATH AND PRE CALCULUS 10           HE 10: ADBT - POOD OF TUDIES LEVEL 1 (POODS 10)           ML 10: FRENCH 10                                                                                                    | Alternate?<br>N<br>N<br>N<br>N<br>N<br>N           | 4.<br>4.<br>4.<br>4.<br>4.<br>4.<br>4.                                            |
| Primary requi                                                                                                    | Subject area All subjects           | SchoolCourse > CreNo           MCLE-10           MDRM-10           MFMP-10           MFP-10           MFC0010           MFR-10           MFC0110                                                                                                    | SchoolCourse > Description           HS 10: CAREER LIPE EDUCATION 10           TH 10: DRAMA 10           MM 10: POUNDATIONS OF WITH AND PRE-CALCULUS 10           MM 10: OLIVATIONS OF WITH AND PRE-CALCULUS 10           HE 10: ADBT - FOOD STUDIES LEVEL 1 (POODS 10)           ML 10: PRENCH 10           MU 10: CONTRMONDERVIEW MUSIC 10                                                                                                | Alternato? N N N N N N N N N N N N N N N N N N N   | Ci<br>4)<br>4)<br>4)<br>4)<br>4)<br>4)<br>4)<br>4)                                |
| Primary requi                                                                                                    | Subject area                        | Bitheol/Guires + CreNo           MCULE-10           MDMM-0           MIPUP-10           MIPU-10           MIPU-10           MIPU-10           MIPU-10           MIPU-10           MIPU-10           MIPU-10           MIPU-10           MIPU-10           MIPU-10 | SkhoolCourse > Description           H5 10 CANEER LIFE EDUCATION 10           Th1 00 CMARER LIFE EDUCATION 10           Th1 00 CMARM 10           MA 10: FOUNDATIONS OF MATH AND PRE CALCULUS 10           HE 10: ADBT - FOOD STUDIES LIFEL (POODS 10)           MA 10: FOUNDATIONS OF MATH AND PRE CALCULUS 10           HE 10: ADBT - FOOD STUDIES LIFEL (POODS 10)           MA 10: TOURTEMPORTARY MUSIC 10           EN 10: ENVERDIN 10 | Attenuate?<br>N<br>N<br>N<br>N<br>N<br>N<br>N<br>N | C 43<br>43<br>44<br>44<br>44<br>44<br>44<br>44<br>44<br>44<br>44<br>44<br>44<br>4 |

**Note:** Carefully check your course requests before closing your browser. These are the requests that will be submitted as your course requests for next year.

- If you see an error, click the **Select** button again and make your corrections. Click **Okay**.
- When all of your course selections are correct hit the **POST** button on the bottom of the main window.

**Note:** Failure to **POST** your course selections will impact the course registration totals and may cause a course to be dropped due to lack of enrollment. Each time you make a change after posting, you must hit post again for the system to pick up the changes. **The deadline to post for a final time is January 24.**